#### Всероссийский конкурс «Лучший пользователь 1С:ИТС»

Инструкция по получению дополнительных баллов в отборочном туре

2018

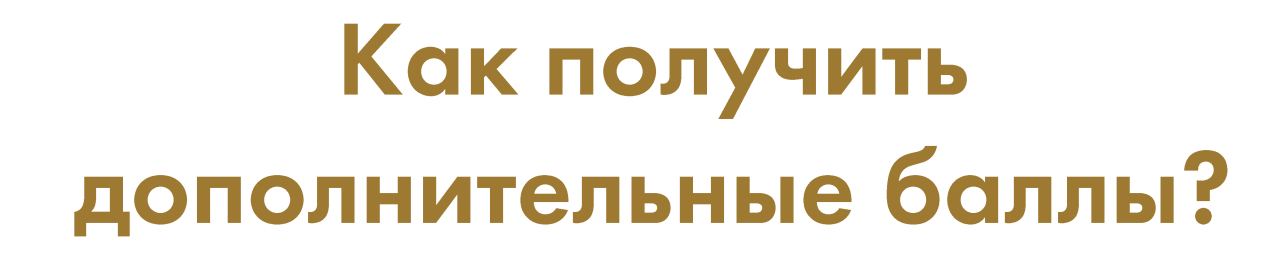

- Выполните творческое задание и получите дополнительные баллы для выхода в региональный тур конкурса "Лучший пользователь 1С:ИТС" 2018 (п.3.1 Положения о конкурсе)
- Максимальное количество баллов, которые можно получить, 10 баллов
- Тема дополнительного задания: «Забавный случай на работе»
  - Работа, безусловно, дело серьёзное: документы, деньги, ответственность. Но все мы хотя бы раз попадали в нелепые, странные и смешные ситуации на работе. С начальством, клиентами, коллегами.. да и просто сами с собой. В начале карьеры или уже будучи в серьезной руководящей должности. С кем не бывает? Так давайте вспомним и еще раз улыбнемся вместе!

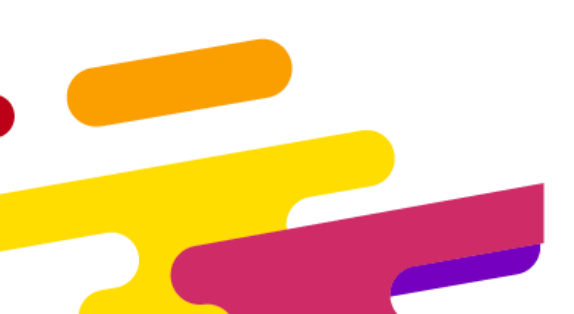

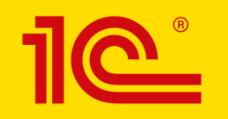

# Опубликуйте свою историю ВКонтакте

- Вы можете опубликовать историю на своей странице или на странице нашего <u>сообщества</u>
- Если вы публикуете историю на личной странице, то пост должен быть открытым

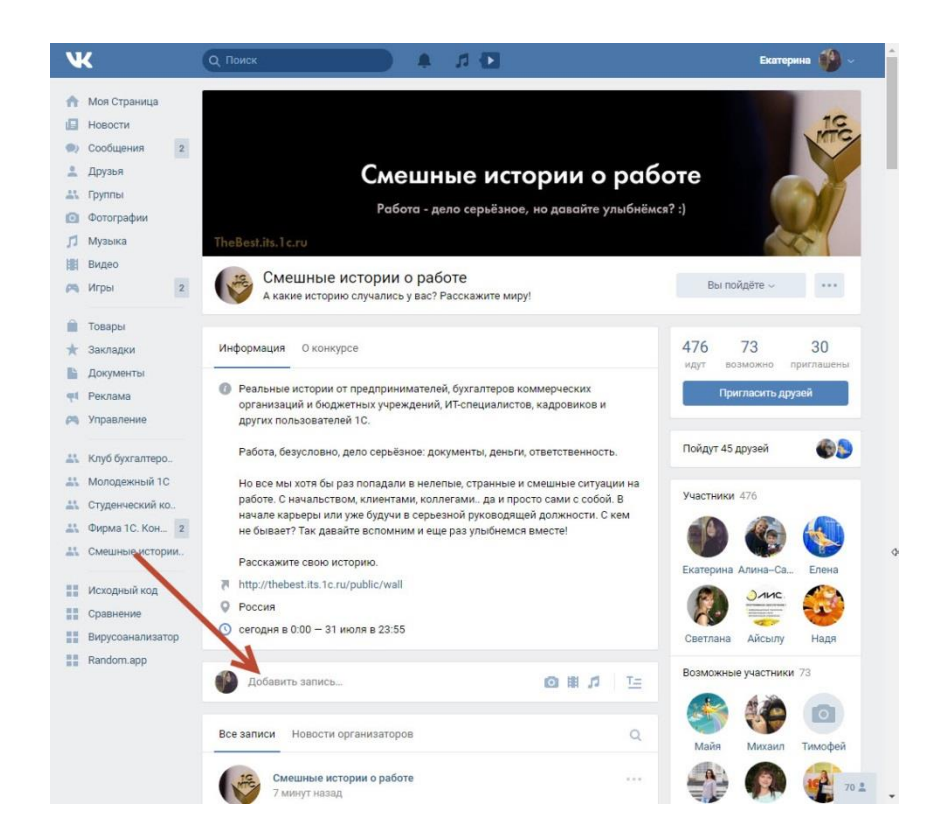

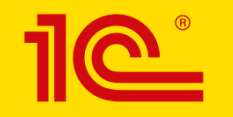

#### Ваша история: оформление

2

Продолжить в редакторе статей

🖸 🏥 🎵 Т= Ещё ~

- Расскажите коротко о себе и опишите забавный случай с работы
- 2. Обязательно добавьте к посту хештег конкурса #КонкурсИТС
- 3. Нажмите кнопку отправить

Зовут меня Екатерина, стаж бухгалтерский 8 лет, начинала с рядового, работала главбухом в ООО, в МУПе - опыта набиралась. Сейчас ИП, веду несколько фирм и предпринимателей, планирую в ближайшее время получить аттестат аудитора, ну а дальше, ну это потом... Не представляю себе чем буду заниматься в жизни, если отменят бухучёт. Ну ладно, что я о себе-то..... Вот моя история. Было это в 2004 году, у нас тогда отчётность принимали только на бумаге от руки писаные или на компе набранные, у кого какие в общем. (ТКС и Налогоплательшика ЮЛ не быхо или не пользовались им не помню уже) -- у нас городок маленьких многое прощалось..... И был у нас тут инспектор в налоговой, нудный, всем в ался доказать свои не дюжие способности на ниве налогообложение до каждой мелочи привязывался.... Ну вот звонит он мне и говорит: "У вас транспортный не сдан", я в ответ: "А у нас и транспорта то нет!" "А надо, - говорит, - по-любому сдавать ВСЕ отчёты". Ну все так все, думаю СДАМ. Выхожу в выходные на работу и заполняю все формы деклараций, расчётов, сведений и так далее, всё что нашла в интернете и в типографии (налог на добычу полезных ископаемых, сбор за слово Россия, водный налог и т.д., естественно, нулевые все, так как налогооблагаемая база отсутствовала). И отправляю всё это хозяйство размером в 2,5 пачки бумаги, бандеролькой с описью как положено + письмо типа "как просили, сдаю ВСЕ ОТЧЁТЫ АКИЕ НАШЛА". Смеху было в налоговой -- просил, так проверяй .... Ну а потом меня на ковёр..... Пожурили, чтобы больше так не дел на. Ну а я в ответ: "Налоговую УВАЖАЮ. Слова ВАШИ поняла уквально. Вот и послала всё, как проси. а то еще штраф дадите за непредставление документов". Налоговик тот вскоре уволился, 10 сих пор вспоминает этот случай :-) #КонкурсИТС

Отправить

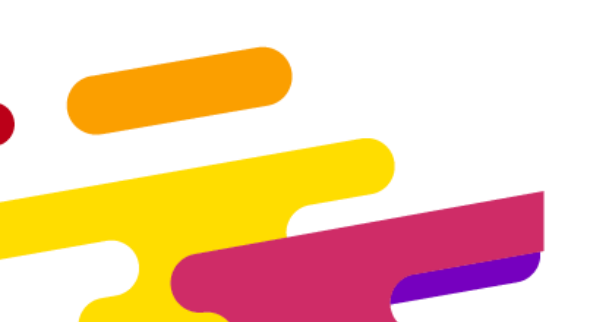

## Как экспортировать?

- 1. После того, как ваша история будет опубликована, наведите внизу слева на пост - появится значок «рупор». Нажмите на него
- 2. В открывшемся окне нажмите вкладку «Экспортировать»

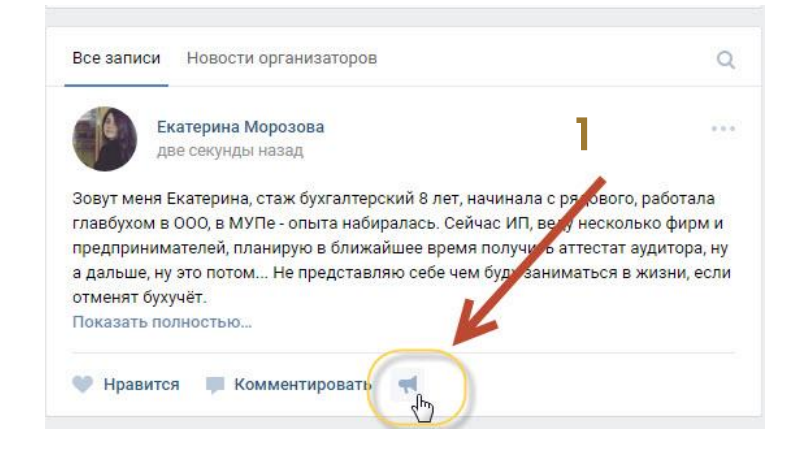

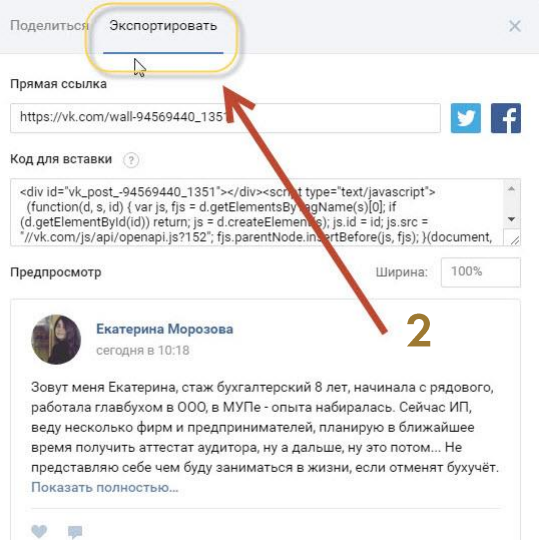

### Код для вставки

 Скопируйте код для вставки из одноимённого окошка

| Ірямая ссылк                                                                                                    | a                                                                                                    |                                                                                                    |                                    |
|----------------------------------------------------------------------------------------------------|----------------------------------------------------------------------------------------------------|----------------------------------------------------------------------------------------------------|------------------------------------|
| https://vk.com                                                                                                    | 1/wall-94569440_1351                                                                                                    |                                                                                                    |                                    |
| (од для вставі                                                                                                    | ки 🕜                                                                                                    |                                                                                                    |                                    |
| <div a<="" id="vk_po&lt;br&gt;(function(d, s&lt;br&gt;(d.getElement&lt;br&gt;" js="" td="" vk.com=""><td>ist94569440_1351*&gt;</td></div> <scri<br>, id) { var js, fjs = d.getElementsB<br/>Byld(id)) return; js = d.createElen<br/>api/openapi.js?152*; fjs.parentNo</scri<br> | ist94569440_1351*>                                                                                                    | ipt type="text/javascript"><br>iyTagName(s)[0]; if<br>nent(s); js.id = id; js.src =<br>de.insertBefore(js, fjs); }(d         | ocument,                           |
| Тредпросмотр                                                                                                    |                                                                                                    | Ширина:                                                                                                    | 100%                               |
| Зовут меня<br>работала г<br>веду неско                                                                                                    | жатерина Морозова<br>зегодня в 10:18<br>а Екатерина, стаж бухгалтерс<br>лавбухом в ООО, в МУПе - оп<br>олько фирм и предпринимате<br>учить аттестат аудитора, ну а | кии 8 лет, начинала с р<br>ыта н биралась. Сейча<br>елей, планирую в ближа<br>дальше, ну это потом<br>я в жизни, ейди отменя | ядового,<br>с ИП,<br>айшее<br>. Не |

### Вернитесь на сайт конкурса

← → C ③ thebest.its.1c.ru/user/additon\_poin

 Вернитесь на сайт конкурса и в личном кабинете перейдите во вкладку «Дополнительные баллы»

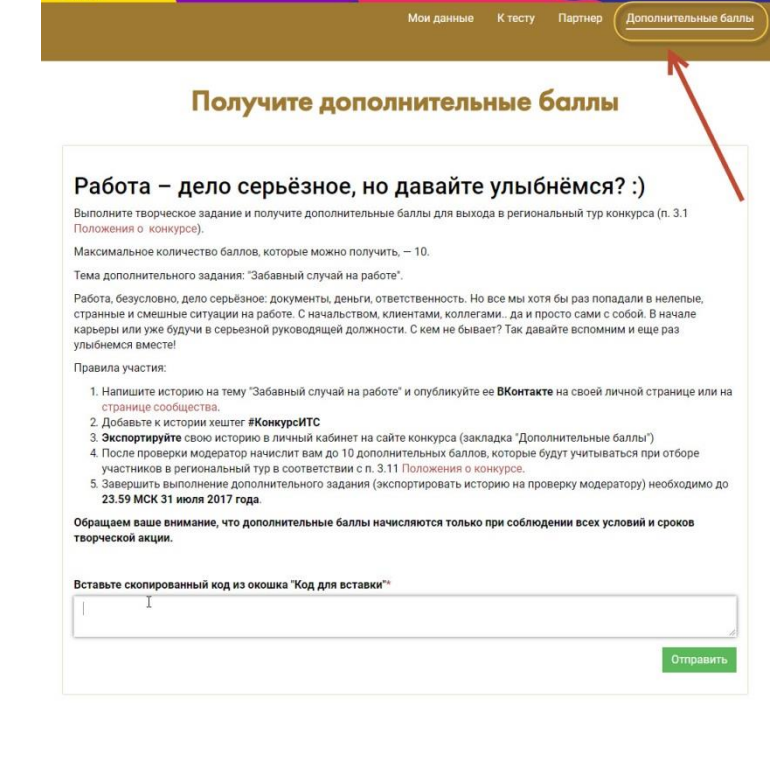

☆ 🖾 👐 T 🛆 :

Выйти

Личный кабинет

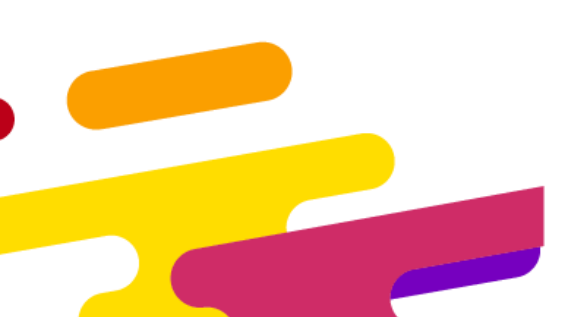

#### Вставьте код

- Вставьте скопированный из ВКонтакте код в специальное поле под описанием акции
- 2. Нажмите кнопку «Отправить»

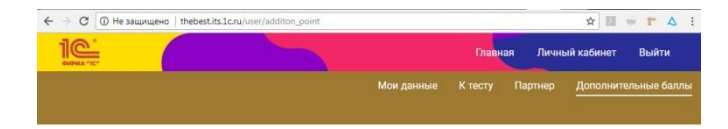

#### Получите дополнительные баллы

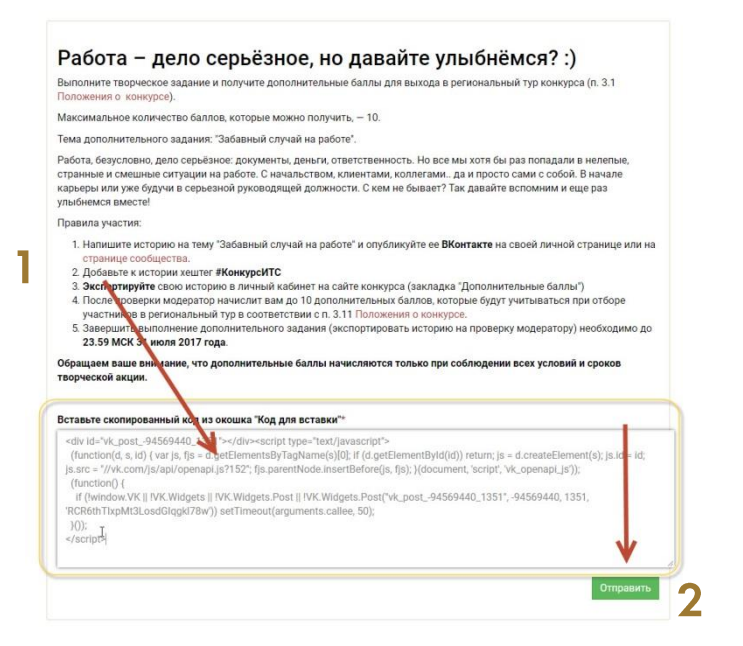

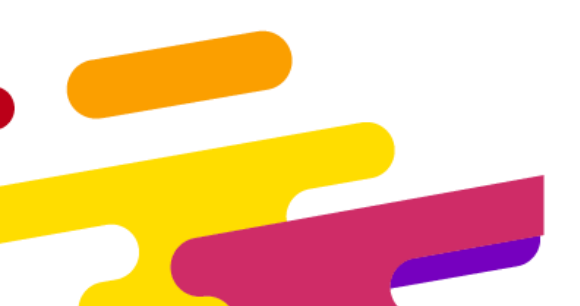

### Модерация

Поздравляем! Ваша история ٠ отправлена модератору. В течение нескольких дней вам будут начислены дополнительные баллы

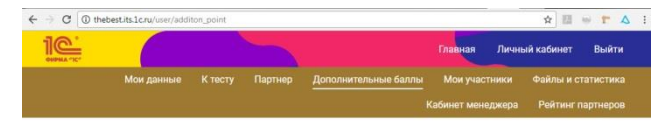

#### Получите дополнительные баллы

#### Ваш пост на модерации Работа – дело серьёзное, но давайте улыбнёмся? :) Выполните творческое задание и получите дополнительные баллы для выхода в региональный тур конкурса (п. 3.1

Положения о конкурсе)

Максимальное количество баллов, которые можно получить, - 10.

Тема дополнительного задания: "Забавный случай на работе"

Работа, безусловно, дело серьёзное: документы, деньги, ответственность. Но все мы хотя бы раз попадали в нелепые, странные и смешные ситуации на работе. С начальством, клиентами, коллегами.. да и просто сами с собой. В начале карьеры или уже будучи в серьезной руководящей должности. С кем не бывает? Так давайте вспомним и еще раз улыбнемся вместе!

Правила участия:

1. Напишите историю на тему "Забавный случай на работе" и опубликуйте ее ВКонтакте на своей личной странице или на странице сообщества

- Лобавьте к истории хештег #КонкурсИТС
- 3. Экспортируйте свою историю в личный кабинет на сайте конкурса (закладка "Дополнительные баллы")
- 4. После проверки модератор начислит вам до 10 дополнительных баллов, которые будут учитываться при отборе участников в региональный тур в соответствии с п. 3.11 Положения о конкурсе.
- 5. Завершить выполнение дополнительного задания (экспортировать историю на проверку модератору) необходимо до 23.59 МСК 31 июля 2017 года.

Обращаем ваше внимание, что дополнительные баллы начисляются только при соблюдении всех условий и сроког творческой акции.

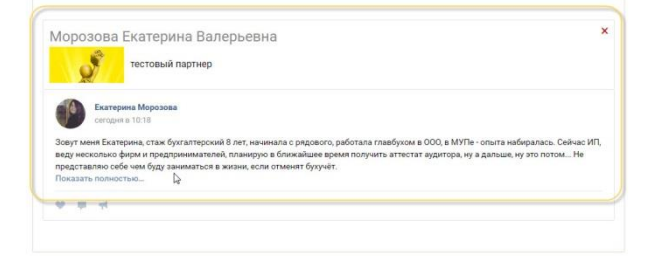

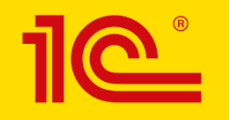

# Как узнать, сколько баллов начислено?

- После того как модератор проверит вашу запись, вам будет начислено за историю до 10 дополнительных баллов
- Начисленные баллы будут отображаться в правом верхнем углу экспортированного поста (всё в той же вкладке «Дополнительные баллы»)

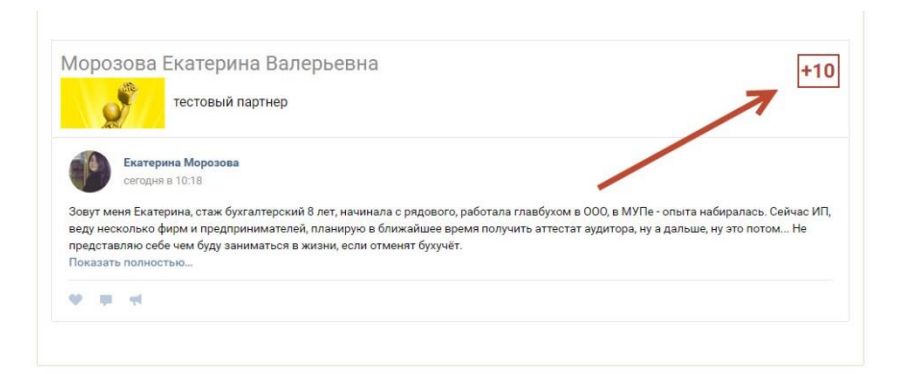

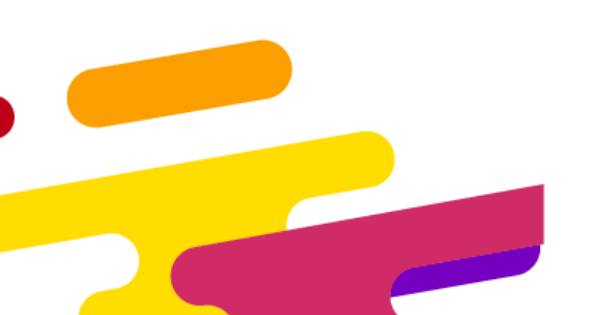

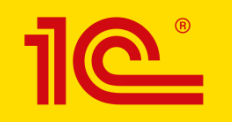

#### Как изменить запись?

- Если вы хотите отправить на проверку другую историю (другую запись из ВКонтакте), то это можно сделать только до того момента, как вам будут начислены дополнительные баллы
- Нажмите на красный крестик и удалите текущий пост. Затем экспортируйте новую запись
- Если баллы уже начислены, то изменить историю (экспортировать другой пост) нельзя

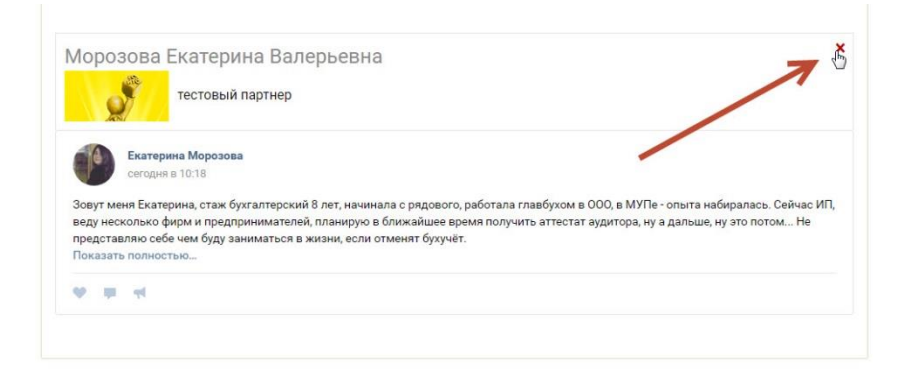

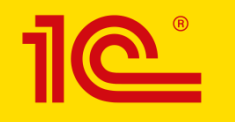

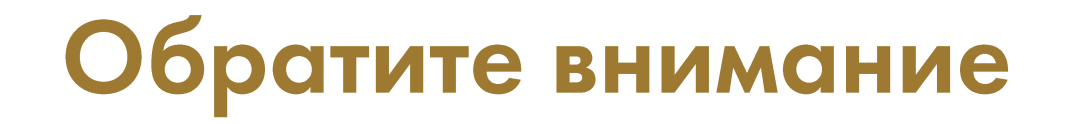

- Дополнительные баллы начисляются только при соблюдении всех требований к выполнению задания (требования размещены во вкладке «Дополнительные баллы»)
- Если пост удален из ВКонтакте до публикации результатов отборочного тура и списка участников, приглашенных в региональный тур, то начисленные дополнительные баллы автоматически «сгорают»

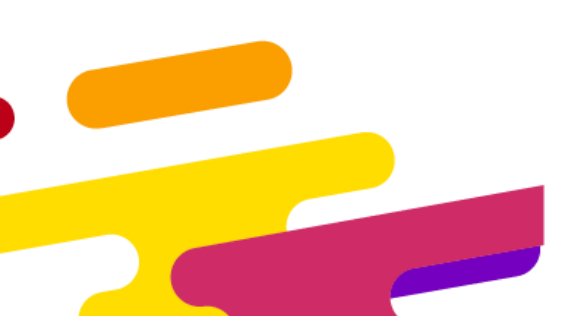

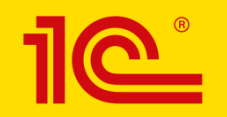

#### Связь с оргкомитетом

#### Руководитель проекта: Екатерина Морозова, 1С

konkurs.its@1c.ru

• 1C•коннект «Конкурс 1С:ИТС – Поддержка участников»

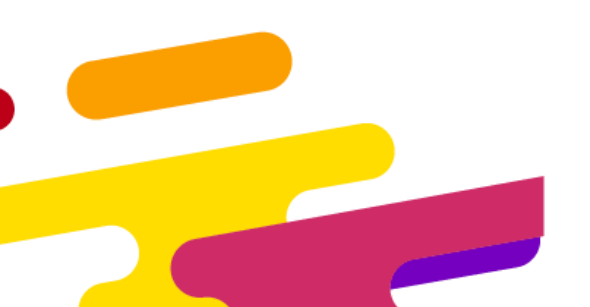

Проект в соцсетях: vk.com/bestits instagram.com/1c\_its